# **MASSACHUSETTS STATE DUE PAYMENT INSTRUCTIONS**

### There are two options to pay Massachusetts due amount

- 1. Credit card
- 2. Bank account

## Below is the process to pay due Amount by credit card

Step 1: Click on the below link

https://mtc.dor.state.ma.us/mtc/ /

Step 2: Click on get started, Click on Start over.

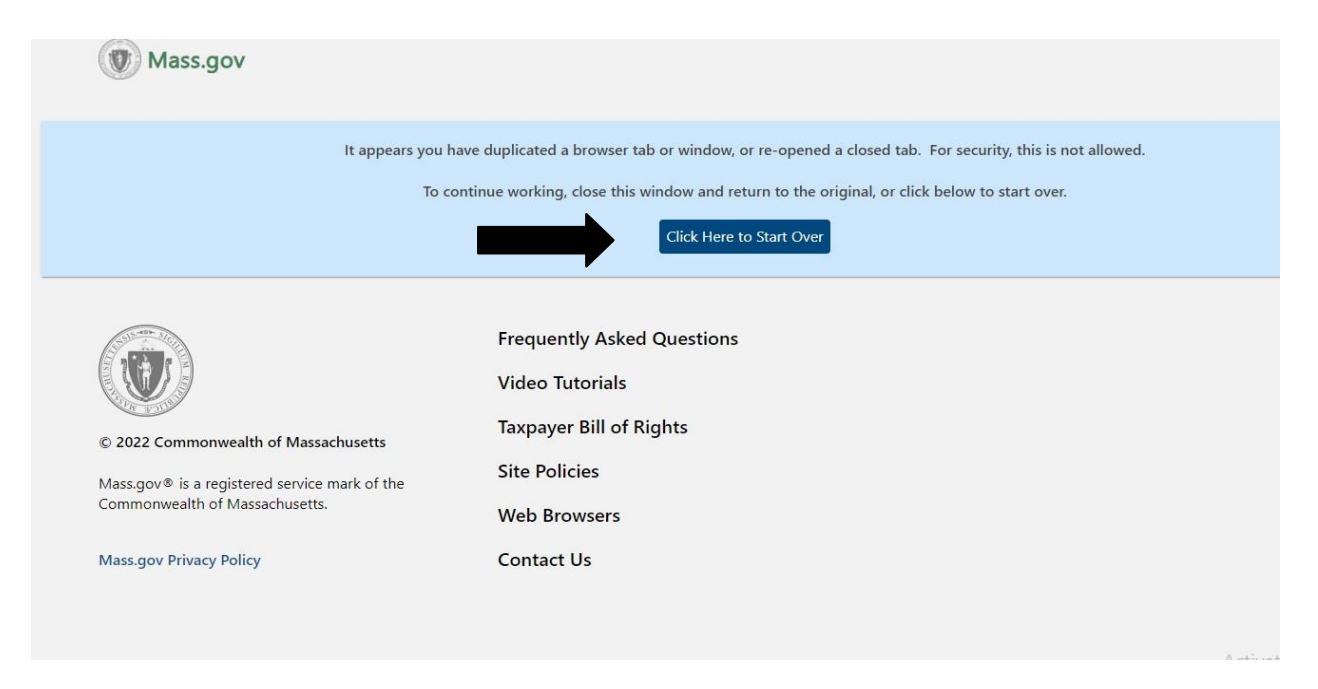

## Step 3: Under quick links please select "make a payment".

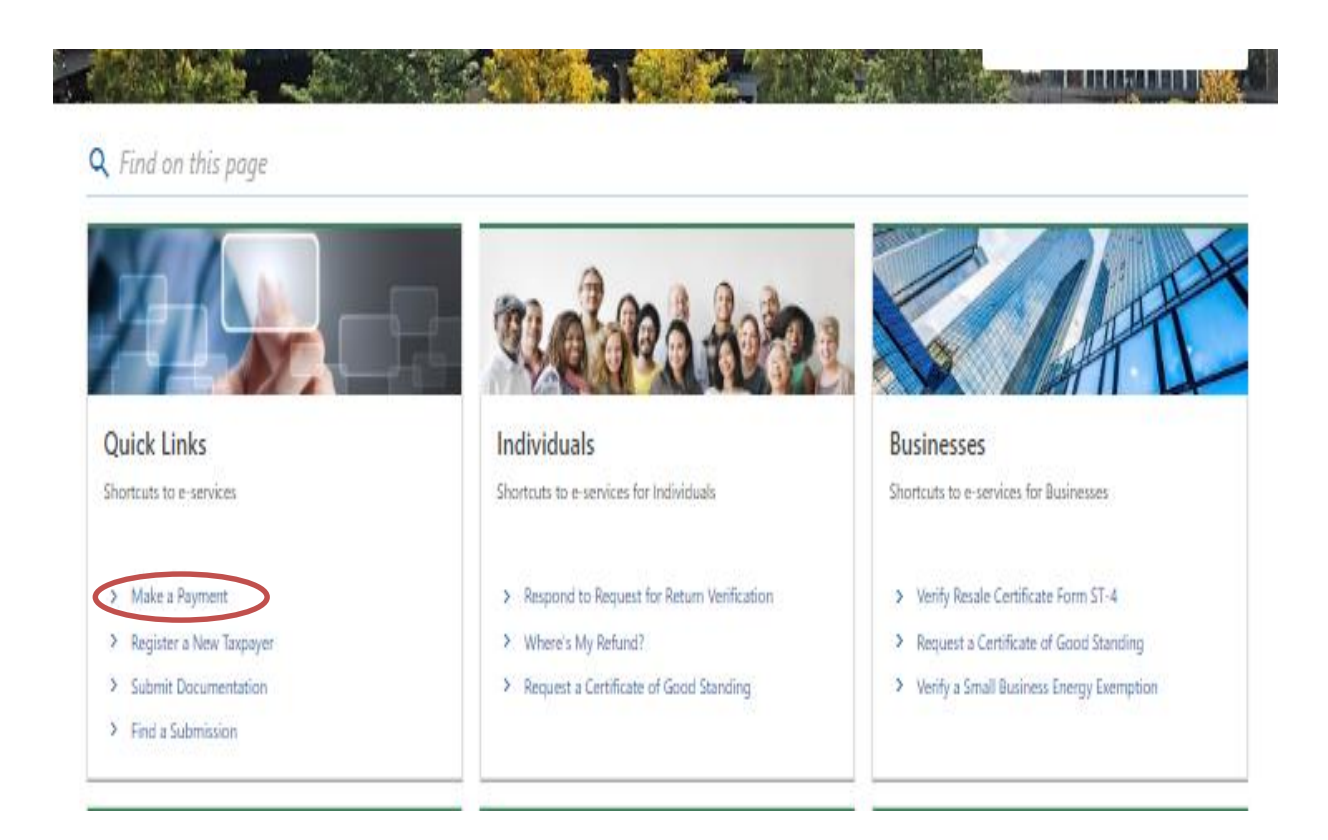

## Step 4: Select payment type as below and click on next.

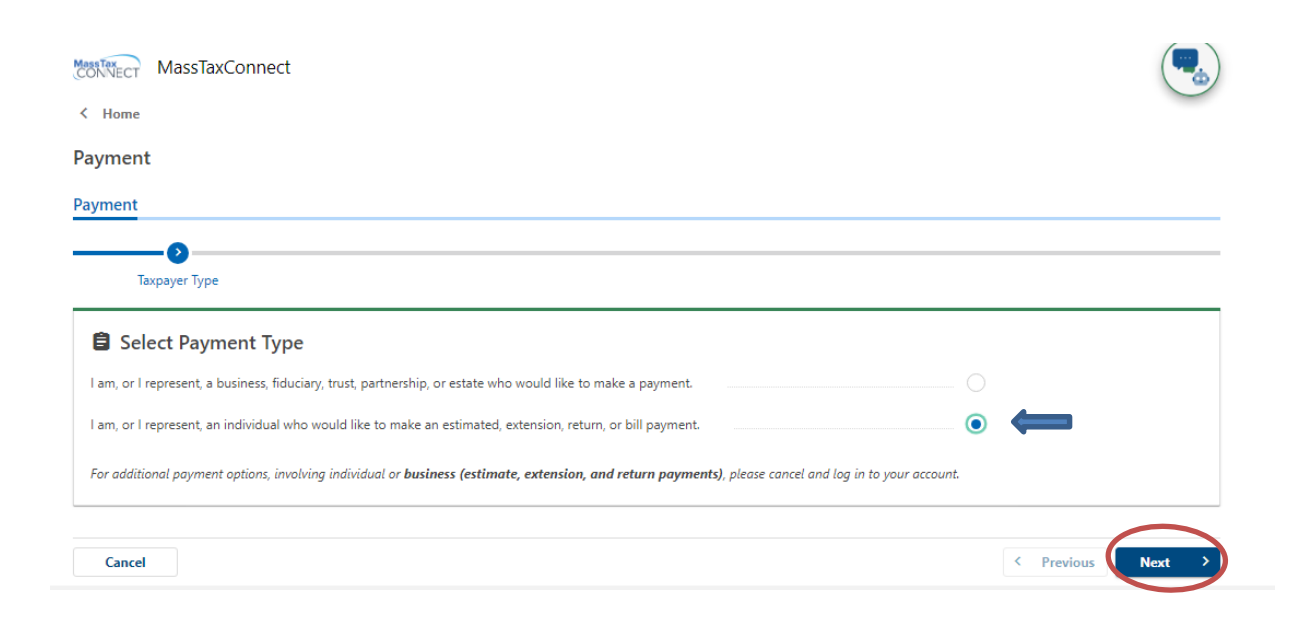

# **Step 5:** Select options as below and enter your details then click on next

| Home                                                                 |                                                                     |                                                                                                    |
|----------------------------------------------------------------------|---------------------------------------------------------------------|----------------------------------------------------------------------------------------------------|
| ayment                                                               |                                                                     |                                                                                                    |
| yment                                                                |                                                                     |                                                                                                    |
|                                                                      | 0                                                                   |                                                                                                    |
| Taxpayer Type                                                        | Identification                                                      |                                                                                                    |
| Already Have a Ma                                                    | ssTaxConnect Account?                                               |                                                                                                    |
| ndividuals with a MassTaxConnect<br>nake a return payment, or make e | login can also make payments by logging in. U<br>stimated payments. | Using this process you can pay a bill, make an extension payment to give you extra time to file your return, |
| 🗘 Taxpayer Identifica                                                | tion                                                                |                                                                                                    |
| ndividual Name                                                       |                                                                     |                                                                                                    |
| D Туре                                                               |                                                                     |                                                                                                    |
| D *                                                                  |                                                                     | Required                                                                                                    |
| ionfirm ID *                                                         |                                                                     | Required                                                                                                    |
| *                                                                    |                                                                     | Required                                                                                                    |
| 🛢 Select Payment Typ                                                 | e                                                                   |                                                                                                    |
| Aake a bill payment                                                  |                                                                     |                                                                                                    |
| Aake an estimated payment for ta                                     | x year 2023                                                         |                                                                                                    |
| Aake a return payment for tax yes                                    | r 2023                                                              | • • •                                                                                                    |
|                                                                      |                                                                     | V                                                                                                    |
| Cancel                                                               |                                                                     | < Previous Next                                                                                              |

**Step 6:** Enter the owe amount and then select the payment mode - Credit card then click on Next

| Payment                            |                           |                         |                        |
|------------------------------------|---------------------------|-------------------------|------------------------|
| Taxpayer Type                      | Identification            | Payment Method          |                        |
| 🗇 Enter an Amoun                   | t to Pay and Select a Pay | ment Method to Continue |                        |
| SSN: <sup>1</sup><br>Amount to Pay |                           |                         | 1.00                   |
| Method of Payment                  |                           |                         | Bank Debit Credit Card |
| Cancel                             |                           |                         | < Previous Next >      |

## Step 7: Please check mark the below check box and click next

| ayment                                                          |                                                          |                                                                                                    |                                                                                                    |      |
|-----------------------------------------------------------------|----------------------------------------------------------|----------------------------------------------------------------------------------------------------|----------------------------------------------------------------------------------------------------|------|
| Taxpayer Type                                                   | Identification                                           | Payment Method                                                                                                    | Payment Details                                                                                                   |      |
| Complete the pay<br>receive instruction<br>print a confirmation | ment details. Once you<br>is on how to be redired<br>on. | have completed your of the second second sec | redit card payment with the third party vendor, you will<br>nnect, where you can check the status of your payment | and  |
| pecify the amount you would lik                                 | ke to pay, and then click <b>Next</b> . You              | will be redirected to our third party                                                                                                    | credit card processor, with whom you will finish the process.                                                     |      |
| n addition to your payment amo                                  | ount, you will be charged a 2.35% c                      | onvenience fee. This fee will go to t                                                                                                    | te third party vendor and not the Massachusetts DOR, and will not affect your balance                             |      |
| efore you pay by credit card, m                                 | ake sure your popup blocker is disa                      | abled.                                                                                                    |                                                                                                    |      |
| earn How To Disable Pop Up Blo                                  | ockers                                                   |                                                                                                    |                                                                                                    |      |
| Confirm you have read the abo                                   | ove by clicking the following che                        | kbox.                                                                                                    |                                                                                                    |      |
| Payment Amount                                                  |                                                          |                                                                                                    | 1                                                                                                    | .00  |
|                                                                 |                                                          |                                                                                                    |                                                                                                    |      |
| Cancel                                                          |                                                          |                                                                                                    | < Previous Next                                                                                                   | >    |
|                                                                 |                                                          |                                                                                                    | Activate W                                                                                                    | inde |

# Step 8: Confirm by clicking the following checkbox

#### Payment

| You have elected to pay for the following item(s). |                |                 |        |  |  |  |
|----------------------------------------------------|----------------|-----------------|--------|--|--|--|
| Massachusetts - Department of Revenue - MTC        |                |                 |        |  |  |  |
| 100 Cambridge Street, Boston, Massachusetts 02114  |                |                 |        |  |  |  |
| Description                                        | ID             | Convenience Fee | Amount |  |  |  |
| Voucher Type                                       | Return Payment | \$0.02          | \$1.00 |  |  |  |
|                                                    | \$0.02 \$1.00  |                 |        |  |  |  |
| Total Amount Due: \$1.02                           |                |                 |        |  |  |  |

In addition to your payment amount, you will be charged a 2.35 % convenience fee. This fee will go to the third party vendor and not the Massachusetts DOR, and will not affect your balance.

Confirm you have read the above by clicking the following checkbox.  $\Box$ 

# **Step 9:** Fill the below information and submit the payment.

| Billing Information     | Payment Information                                                                                          |
|-------------------------|----------------------------------------------------------------------------------------------------|
| First Name              | Credit/Debit Card                                                                                            |
| Enter First Name        | Card Type                                                                                                    |
|                         | Select Card Type 🗸                                                                                           |
| Last Name               | Carri Number                                                                                                 |
| Enter Last Name         | Enter Card Number                                                                                            |
| Street                  | CIVICada                                                                                                    |
| Enter Street            | Enter CVV Code                                                                                               |
| City                    |                                                                                                    |
| Enter City              |                                                                                                    |
| State/Territory         |                                                                                                    |
| Select State 🗸          | Check to accept both the Commonwealth of Massachusetts                                                       |
| <b>Zip</b><br>Enter Zip | and nCourt Terms Agreements.                                                                                 |
| Phone Number            | Commonwealth of Massachusetts Terms Agreement                                                                |
|                         | shown above. I agree to pay the total amount above<br>according to the card issuer agreement By checking the |
| Email                   | box above, I certify that I am an authorized user for the                                                    |
| Enter Email Address     | above referenced credit card account.                                                                        |
| Confirm Email           |                                                                                                    |
| Enter Email Address     |                                                                                                    |
|                         |                                                                                                    |
|                         |                                                                                                    |
|                         |                                                                                                    |
|                         |                                                                                                    |

| Important Information                                                                                                    |
|----------------------------------------------------------------------------------------------------|
| To receive an email confirmation of your payment, please include a valid email address.<br>Once the organization reviews your payment you will receive an email notifying you of the <u>acceptance OR rejection</u> of your submission. |
| If you would like a text notification payment confirmation sent to your mobile phone, enter the following:                                                                                                    |
| Select Provider Mobile Number                                                                                                    |
| ** Message and Data Rates may apply.                                                                                                    |

Please verify above information before the Submit Payment button is pressed. Do not click the Submit Payment button more than one time.

# Below is the process to pay due amount by Bank Account

Step 1: Click on the below link

https://mtc.dor.state.ma.us/mtc/ /

Step 2: Click on Start over

| Mass.gov                                                                                                    |                                                                                                    |
|----------------------------------------------------------------------------------------------------|----------------------------------------------------------------------------------------------------|
| It appears you l<br>To c                                                                                                | have duplicated a browser tab or window, or re-opened a closed tab. For security, this is not allowed.<br>continue working, close this window and return to the original, or click below to start over. |
| © 2022 Commonwealth of Massachusetts<br>Mass.gov® is a registered service mark of the<br>Commonwealth of Massachusetts. | Frequently Asked Questions<br>Video Tutorials<br>Taxpayer Bill of Rights<br>Site Policies<br>Web Browsers                                                                                               |
| Mass.gov Privacy Policy                                                                                                 | Contact Us                                                                                                    |

## Step 3: Under quick links please select "make a payment".

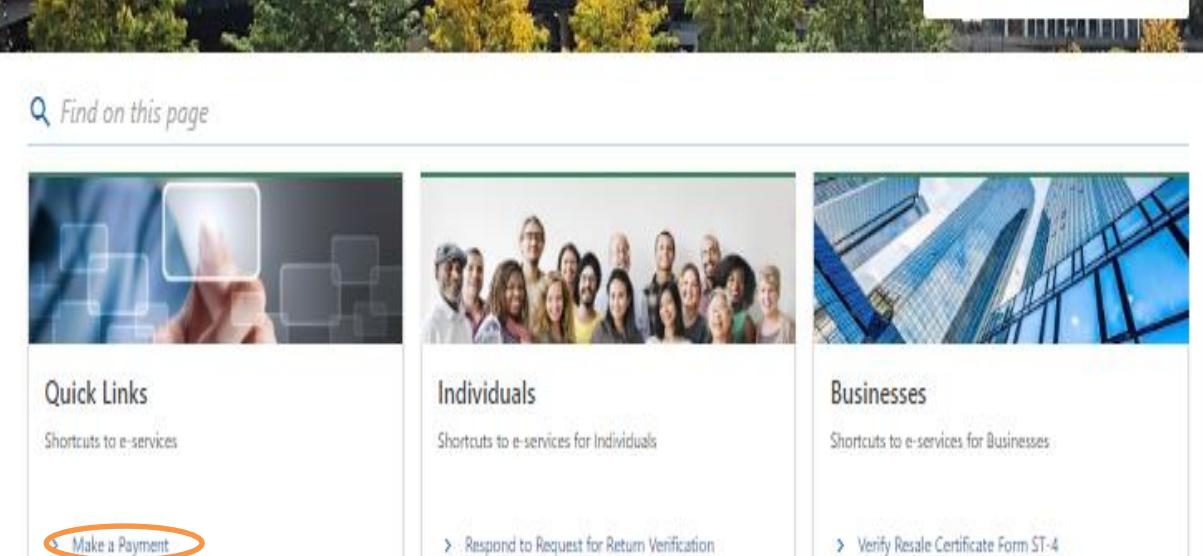

- > Where's My Refund?
- > Request a Certificate of Good Standing

> Register a New Taxpayer > Submit Documentation

> Find a Submission

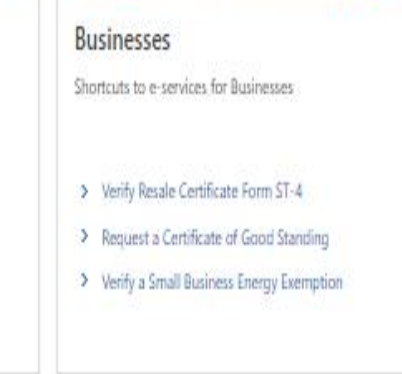

## Step 4: Select payment type as below and click on next.

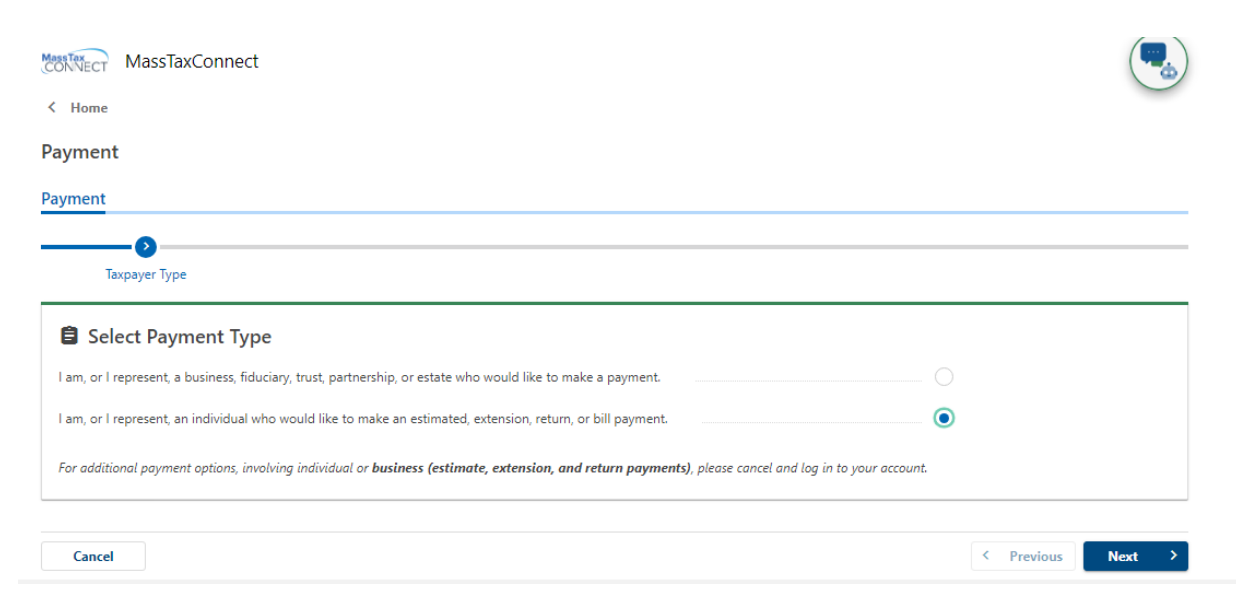

# **Step 5:** Select options as below and fill your details then click on next.

| yment                                                                                                    |                                                   |
|----------------------------------------------------------------------------------------------------|---------------------------------------------------|
| Taxpayer Type Identification                                                                                                    |                                                   |
| Already Have a MassTaxConnect Account? Individuals with a MassTaxConnect login can also make payments by logging in. Using this process you can pay a bill, make an extension paymake a return payment, or make estimated payments. | yment to give you extra time to file your return, |
| ♡ Taxpayer Identification                                                                                                    |                                                   |
| Individual Name                                                                                                    |                                                   |
| ID Type                                                                                                    |                                                   |
| D *                                                                                                    | Required                                          |
| Confirm ID *                                                                                                    | Required                                          |
| * *                                                                                                    |                                                   |
| Select Payment Type                                                                                                    |                                                   |
| Aake a bill payment                                                                                                    |                                                   |
| Aake an estimated payment for tax year 2023                                                                                                    |                                                   |
| Make a return payment for tax year 2023                                                                                                    |                                                   |
|                                                                                                    |                                                   |
|                                                                                                    |                                                   |

**Step 6:** Enter the owe amount and then select the payment mode bank debit then click on Next

| Taxpayer Type   | Identification         | Payment Method            |          |
|-----------------|------------------------|---------------------------|----------|
| Enter an Amount | to Pay and Select a Pa | ayment Method to Continue | 1        |
| SSN: ***-**.    |                        |                           |          |
| *               |                        |                           | Required |
| Amount to Pay   |                        |                           |          |

# Step 7: Enter your bank details and payment information then

# Click on next

| _                                                                                                 | <b>⊘</b>                                                          | <b>⊘</b>                                             | 0                                     |                                                                      |                                                      |                                |
|---------------------------------------------------------------------------------------------------|-------------------------------------------------------------------|------------------------------------------------------|---------------------------------------|----------------------------------------------------------------------|------------------------------------------------------|--------------------------------|
| Taxpayer Type                                                                                     | Identification                                                    | Payment Method                                       | Payment Details                       |                                                                      |                                                      |                                |
| Period 31-Dec-2023                                                                                |                                                                   | Payment Channel                                      |                                       | Payment                                                              |                                                      |                                |
| ***_**_{                                                                                          |                                                                   | Type<br>Direct Debit - US Bank                       |                                       | The payment will be<br>particular tax return.<br>the return is filed | used to offset the tax l<br>. The payment will be lo | iabilities of a<br>ocked until |
|                                                                                                   |                                                                   | Bank Account Type *<br>Checking                      | Savings                               | Payment Date                                                         |                                                      | Ē                              |
|                                                                                                   |                                                                   | Routing Number *<br>Required                         |                                       | Amount<br>1.00                                                       |                                                      |                                |
|                                                                                                   |                                                                   | Account Number * <i>Required</i>                     |                                       | Confirm Amount *                                                     |                                                      |                                |
|                                                                                                   |                                                                   | Confirm Account Number *<br>Required                 |                                       |                                                                      |                                                      |                                |
|                                                                                                   |                                                                   |                                                      |                                       |                                                                      | Act                                                  | ivate W                        |
| Cancel                                                                                            |                                                                   |                                                      |                                       |                                                                      | < Previous                                           | o Settings<br>Next             |
|                                                                                                   | ew the de                                                         | etails and clic                                      | ck on Sul                             | bmit                                                                 |                                                      |                                |
| ry of your payment request is displ<br>y, please use the <b>Previous</b> button a                 | ayed below. Please review this<br>and correct it before submittin | information to confirm that it is accurate bel<br>}- | fore clicking the <b>Submit</b> butto | on. If you notice that som                                           | nething was entered                                  |                                |
| ry of your payment request is displ<br>y, please use the <i>Previous</i> button of<br>vidual Name | ayed below. Please review this<br>and correct it before submittin | information to confirm that it is accurate bel<br>-  | fore clicking the <i>Submit</i> butte | on. If you notice that som                                           | nething was entered                                  |                                |

| Payment  | Amount    |   |          |        |
|----------|-----------|---|----------|--------|
| Payment  | Date      |   |          |        |
| Bank Nar | ne        |   |          |        |
| Bank Acc | ount Type |   |          |        |
| Phone N  | umber     |   |          |        |
|          |           |   |          |        |
| Cancel   |           | < | Previous | Submit |